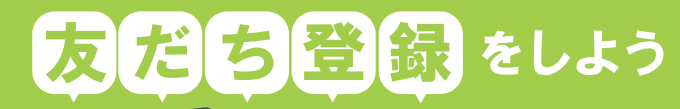

QE □ 阿久根市 友だち登録いただき、ありがとうござ います! 四久根市公式アカウントでは、皆さま が必要な情報だけを選んで受信できま す。 ますは、メニュー右下の「受信設定」 から受信を希望する情報の登録をお願 いします(登録内容はいつでも変更で さます)。

自然だれる

Ea

手続きナビ メニュー表示/非表示・

防災行政

Ó

受信

(Å

阿久根市公式

m

市では、情報発信の更なる充実を 図るため、<br />
L<br />
I<br />
N<br />
E<br />
に<br />
阿<br />
久根市公 式アカウントを開設しました。防 災情報や暮らしに関わる情報への アクセスが簡単にできますので、 ぜひ、友だち登録をお願いします。

## はじめました

阿久根市

I INF

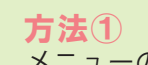

メニューの「友だち追加」で「QRコード」を選択して 右記コードを読み取り、追加ボタンを押してください。 方法2

メニューの「友だち追加」で「検索」を選択し、 「@akunecity」と入力して検索し、追加ボタンを押してください。

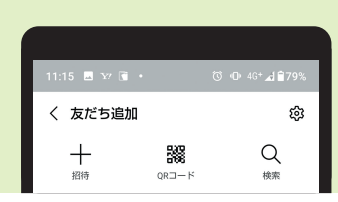

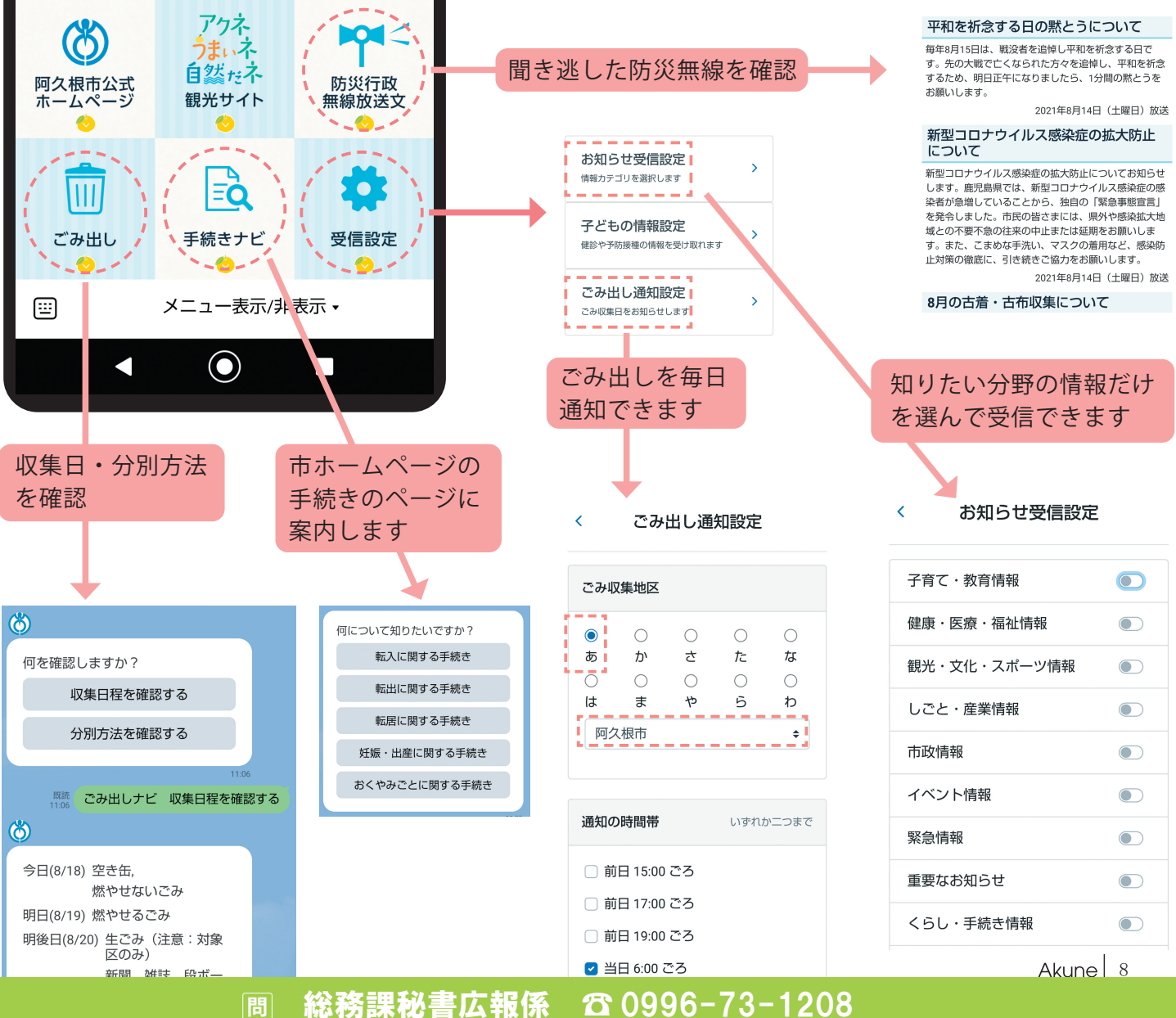